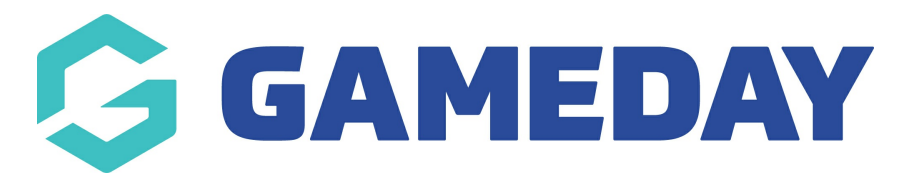

## How do I manage access to Course Templates?

Last Modified on 06/12/2023 11:00 am AEDT

As a National Administrator you have the ability to control the courses that your centre's can run. This functionality allows you to ensure that centre's are equipped accredited to provide the education to participants.

1) Start at National Level and click on States.

|                  | ELECTION           | MyCentre                           | e - QMS                       |                       | NATIONAL TYPE    |                                                                           | <b>КЛ</b><br>Ш 3 |
|------------------|--------------------|------------------------------------|-------------------------------|-----------------------|------------------|---------------------------------------------------------------------------|------------------|
| Dashboard        | States             | Venues                             | Courses                       | Registrations         | Reports          | Q. ADVANCED SEARCH                                                        | Ф                |
| MyCent<br>Edit L | rre - QI           | MS<br>Details<br>Email <u>nore</u> | <u>Edit</u><br>:ply@foxsports | <del>:pulse.com</del> |                  |                                                                           |                  |
| If you experie   | ence any pr        | oblems with                        | SportingPul                   | se Membership or      | you wish to prov | ride any feedback please contact us at <u>support.sportingpulse.com</u> . |                  |
| Dashboar         | d <u>Configure</u> | 2                                  |                               |                       |                  |                                                                           |                  |

2)Click on the magnifying glass for State the Centre is located within.

| )ash | nboard     | States        | Venues     | Courses | Registrations | Reports |       | Q. ADVINCED SEARCH         |
|------|------------|---------------|------------|---------|---------------|---------|-------|----------------------------|
| Sta  | ates i     | n MyC         | entre -    | QMS     |               |         |       |                            |
|      | Name       |               |            |         | Contact       |         | Phone | Email                      |
| EG.  | Australia  | QMS           |            |         |               |         |       | noreply@foxsportspulse.com |
| EG.  | Australia  | n Capital Ter | ritory QMS |         |               |         |       | noreply@foxsportspulse.com |
| EQ.  | New Sout   | th Wales QM   | s          |         |               |         |       | noreply@foxsportspulse.com |
| EQ.  | Northern   | Territory QM  | 4S         |         |               |         |       | noreply@foxsportspulse.com |
| EQ.  | Queensla   | nd QMS        |            |         |               |         |       | noreply@foxsportspulse.com |
| 5    | South Aus  | stralia QMS   |            |         |               |         |       | noreply@foxsportspulse.com |
| Q    | Tasmania   | QMS           |            |         |               |         |       | noreply@foxsportspulse.com |
| a    | Victoria Q | IMS           |            |         |               |         |       | noreply@foxsportspulse.com |
|      | Western A  | Australia QM  | IS         |         |               |         |       | noreply@foxsportspulse.com |

2) Click on Centres

| H LEVEL SELECTION       | Victoria QMS                 | STATE 🔽                                       |                                                           | <b>К Я</b><br>Ш Ы |
|-------------------------|------------------------------|-----------------------------------------------|-----------------------------------------------------------|-------------------|
| Dashboard Centres       | Courses Registratio          | ns Reports                                    | ٩                                                         |                   |
| Victoria QMS            |                              |                                               |                                                           |                   |
|                         | Details Edit                 |                                               |                                                           |                   |
|                         | Email noreply@foxsportspul   | <u>se.com</u>                                 |                                                           |                   |
| Edit Logo               |                              |                                               |                                                           |                   |
| If you experience any p | roblems with SportingPulse N | Aembership or you wish to provide any feedbac | k please contact us at <u>support.sportingpulse.com</u> . |                   |
| Dashboard configure     |                              |                                               |                                                           |                   |

3) Click on the magnifying glass for the Centre you wish to manage template access for.

|             | SELECTION Victoria QM           | S             |         | STATE |      |                            |                     |
|-------------|---------------------------------|---------------|---------|-------|------|----------------------------|---------------------|
| ashboard    | Centres Courses                 | Registrations | Reports |       |      | ٩                          | ADVANCED SEARCH     |
| Centre      | s - Victoria QMS                | 5             |         |       |      | Showing - Name including   | Active              |
| Name        |                                 | Contact       |         | P     | hone | Email                      | Active?             |
| EG Elwood   | Sailing Club Training Centre    |               |         |       |      | noreply@foxsportspulse.com | 5                   |
| R Frankst   | on Yacht Club                   |               |         |       |      | noreply@foxsportspulse.com | R                   |
| G Gippslan  | nd Lakes Yacht Club             |               |         |       |      | noreply@foxsportspulse.com | R                   |
| R Hobson    | s Bay Yacht Club                |               |         |       |      | noreply@foxsportspulse.com | R                   |
| E Loch Sp   | ort Boat Club                   |               |         |       |      | noreply@foxsportspulse.com |                     |
| E Lysterfie | eld Sailing Club                |               |         |       |      | noreply@foxsportspulse.com |                     |
| K McCrae    | Yacht Club Training Centre      |               |         |       |      | noreply@foxsportspulse.com |                     |
| Kethodi     | ist Ladies College - Marshmead  | Cam           |         |       |      | noreply@foxsportspulse.com |                     |
| R Mordial   | loc Sailing Club Inc            |               |         |       |      | noreply@foxsportspulse.com |                     |
| E Morning   | ton Yacht Club                  |               |         |       |      | noreply@foxsportspulse.com |                     |
| C Mount N   | Aartha Yacht Club Sailing Schoo | t l           |         |       |      | noreply@foxsportspulse.com | ≤                   |
| Ccean R     | Racing Club of Victoria         |               |         |       |      | noreply@foxsportspulse.com | ≤                   |
| R Peninsu   | la Boat Training Pty. Ltd       |               |         |       |      | noreply@foxsportspulse.com | <ul><li>✓</li></ul> |
| R Port Fai  | ry Yacht Club                   |               |         |       |      | noreply@foxsportspulse.com | ≤                   |
| R Port Me   | lbourne Yacht Club Inc          |               |         |       |      | noreply@foxsportspulse.com | ≤                   |
| Ca QMS Tes  | st Centre                       |               |         |       |      | noreply@foxsportspulse.com |                     |
| Ranelag     | h Yacht Squadron                |               |         |       |      | noreply@foxsportspulse.com | ☑                   |
| Royal Ge    | eelong Yacht Club               |               |         |       |      | noreply@foxsportspulse.com | ≤                   |
|             |                                 |               |         |       |      |                            |                     |

4) From the Centre Dashboard click on the Settings Cog in the top right hand corner of the page and select **Course Template Access**.

|           |                  | MS Test Centre                                   |               | CENTRE  |                         |        |            |                                                                                                    | <b>К Я</b><br>Ш Ш                                                                                                    |
|-----------|------------------|--------------------------------------------------|---------------|---------|-------------------------|--------|------------|----------------------------------------------------------------------------------------------------|----------------------------------------------------------------------------------------------------|
| Dashboard | Members          | Communications                                   | Registrations | Reports | Courses                 | Events | Venues     | Q, ADVAI                                                                                                    |                                                                                                    |
| QMS Tes   | st Centro<br>A   | e<br>Details <u>Edit</u><br>Address              |               | Cont    | acts <u>Edit</u><br>tor |        | Instructor | Notifications<br>You have 2 Notifications. <u>View</u><br>The following items require<br><u>Collect your fees online</u> | Settings<br>User Management<br>Member Record<br>Types<br>Audit Log<br>Course Template<br>Access<br>your attention:<br>Find out more, |
| Details   | P<br>F<br>acts E | Yhone<br>iax<br>imail <u>noreply@foxsports</u> p | oulse.com     | Instruc | tor                     |        | Instructor | You have 6 duplicates to                                                                                                 | resolve.                                                                                                    |
|           |                  |                                                  |               | Instruc | tor                     |        |            |                                                                                                    |                                                                                                    |

5) The Template Access Screen will provide you with a list of Course Templates. You can then click into the cells for each template and tick the **Allowed** box to allow the centre to create courses from this template. Additionally you can set a date range which grants the access between the defined dates to allow for centre reaccreditation.

| LEVELS                           |                    | MS Test Centre |               | CENTRE  |         |        |        |            |         |                 | K<br>K |
|----------------------------------|--------------------|----------------|---------------|---------|---------|--------|--------|------------|---------|-----------------|--------|
| ashboard                         | Members            | Communications | Registrations | Reports | Courses | Events | Venues |            | ٩       | ADVANCED SEARCH | \$     |
| Course                           | Templat            | e Access       |               |         |         |        |        |            |         |                 |        |
| Course Tem                       | nplate Name        |                |               |         | From    |        |        | То         | Allowed |                 |        |
| Start Sailing                    | g 1                |                |               |         | 01-11-2 | 016    |        | 04-11-2017 | 5       |                 |        |
| Powerboat                        | Handling- Schools  | Program        |               |         |         |        |        |            |         |                 |        |
| Yacht Cruisi                     | ing - Yachtmaster  | Ocean          |               |         | 16/11/2 | 016    |        | 16/11/2017 |         |                 |        |
| Tackers Intr                     | o: Sporting Schoo  | ls             |               |         |         |        |        |            |         |                 |        |
| Yacht Racin                      | g - Club Crew      |                |               |         |         |        |        |            |         |                 |        |
| RYA YA Shor                      | rebased Instructor | r              |               |         |         |        |        |            |         |                 |        |
| Keelboat In:                     | structor           |                |               |         |         |        |        |            |         |                 |        |
| Better Wind                      | Isurfing           |                |               |         |         |        |        |            |         |                 |        |
| RYA-YA Yach                      | htmaster Ocean Ti  | heory          |               |         |         |        |        |            |         |                 |        |
| Start Sailing 1- Schools Program |                    |                |               |         |         |        |        |            |         |                 |        |
| Reviewer's Workshop              |                    |                |               |         |         |        |        |            |         |                 |        |
| Judge Semi                       | nar                |                |               |         |         |        |        |            |         |                 |        |
| Club Coach                       |                    |                |               |         |         |        |        |            |         |                 |        |
| Start Racing                     | g (Windsurfing)    |                |               |         |         |        |        |            |         |                 |        |

Note: The changes to the the template access are saved automatically when you click out of the cell you are editing and it turns green.